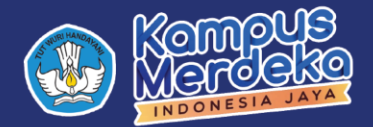

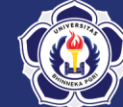

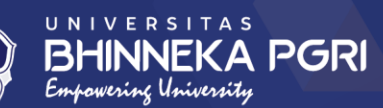

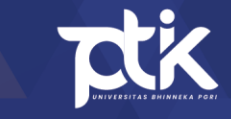

# PENDAFTARAN

# YUDISIUM ONLINE

BAGI MAHASISWA

PROGRAM SARJANA & MAGISTER UNIVERSITAS BHINNEKA PGRI

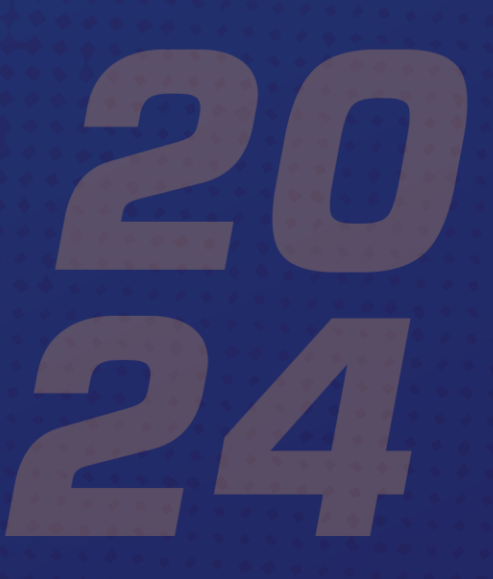

# Daftar Isi

| Daftar Isi 1                                                           |
|------------------------------------------------------------------------|
| Login ke Sistem 2                                                      |
| Persyaratan Yudisium                                                   |
| Mengecek Riwayat Keuangan5                                             |
| Upload Abstrak, Dokumen Skripsi/Tesis, Lembar Bimbingan & Pengesahan 6 |
| Mengikuti Sertifikasi TOEFL & KWU 8                                    |
| Upload Artikel & Bukti Submit9                                         |
| Melakukan Cek Plagiasi 10                                              |
| SKS Memenuhi Syarat 11                                                 |
| Lulus Semua Matakuliah 12                                              |
| Mendaftar Yudisium 13                                                  |
| Form Penjajakan                                                        |

# Login ke Sistem

- 1. Buka Browser anda (Firefox, Chrome, Opera, dsb).
- 2. Masukkan URL "siakad.ubhi.ac.id" pada kolom pencarian.
- 3. Jika berhasil maka akan masuk pada halaman SIAKAD seperti berikut

| SiAKAD | SIAKAD Universitas Bhinneka PGRI                                                                                              |                                                                                                    | 💋 Bantuan |
|--------|----------------------------------------------------------------------------------------------------|----------------------------------------------------------------------------------------------------|-----------|
|        | Login                                                                                                    |                                                                                                    | ^         |
| Login  |                                                                                                    | Username          Lusername / Email / NIK / NPM         Password         Image: Password / No. Voucher         Login       Lupa Password?                              |           |
|        | Daftar Pengumuman                                                                                                    |                                                                                                    |           |
|        | <ul> <li>Mohon untuk mengisi Email dan No Telepon</li> <li>Web ini kami update secara berkala. Tekan F<sup>6</sup></li> </ul> | / HP di Beranda atau Akun agar memudahkan sistem untuk recover password jika suatu saat lupa lagi.<br>atau tombol: Reload untuk me-refresh sistem pada perangkat anda. |           |
|        | Pedoman Penyusunandan Penulisan<br>15 Mei 2024                                                                                | Tesis Tahun24 Pedoman Akademik Tahun2023<br>06 November 7023                                                                                                    | Ŷ         |
|        | C                                                                                                    | opyright © 2015 - 2024 Universitas Bhinneka PGRI. All rights reserved. Powered by LPTIK                                                                                |           |

4. Masukkan informasi *login* anda kedalam kolom yang tersedia, kemudian

Klik *Login* jika terjadi kendala *login,* bisa menghubungi LPTIK.

5. Setelah berhasil *login* maka tampilan akan berubah seperi berikut.

| Sil        | KAD          | Beranda SiAKAD Universi                                                            | itas Bhinneka PGRI                                                                         | 🕑 Bantuan |
|------------|--------------|------------------------------------------------------------------------------------|--------------------------------------------------------------------------------------------|-----------|
|            |              | Biodata Mahasiswa                                                                  |                                                                                            | ^         |
| IRFAN      | KURNIAWAN    | NPM<br>Program Studi<br>Angkatan<br>Nama<br>Jenis Kelamin<br>Tempat, Tanggal Lahir | 14183207032.<br>51 Pendidkan Teknologi Informasi<br>2014<br>IRFAN KURNIAWAN<br>đ Laki Laki |           |
| 🚷 Beranda  |              | Alamat Asal<br>Telepon / HP                                                        | -                                                                                          |           |
| Akademis   | · · · · · ·  | Email<br>NIK                                                                       | -                                                                                          |           |
| Akun       | >            | NISN<br>Jalur Masuk                                                                | -<br>Reguler                                                                               |           |
| 🛞 KKN / Ma | gang / PLP > | ID Pembayaran                                                                      |                                                                                            |           |
| 🙆 Keuangar |              |                                                                                    | ≡ Edit                                                                                     |           |
| C Kuesione |              |                                                                                    |                                                                                            |           |
| Ormawa     |              | Status Akademik 202                                                                | 23 Genap                                                                                   |           |
| 😨 Rekognis | >            |                                                                                    |                                                                                            |           |
| Sertifikat |              | X Belum tervalidasi                                                                |                                                                                            | ~         |
| Skripsi    | >            |                                                                                    | Copyright © 2015 - 2024 Universitas Bhinneka PGRI. All rights reserved. Powered by LPTIK   |           |

6. Selesai.

Panduan Pendaftaran Yudisium Online | Halaman 2 dari 14

### Persyaratan Yudisium

- 1. Setelah anda sudah berhasil login.
- 2. Masuk pada menu "Yudisium" yang ada pada sebelah kiri.
- 3. Jika berhasil maka akan masuk pada tampilan berikut.
  - a. Tampilan Mahasiswa Sarjana (S1)

| Ng | Deskripsi *                                                                 | Status •         |
|----|-----------------------------------------------------------------------------|------------------|
| 1  | Lunas Semua Keuangan                                                        | 🔀 Belum memenuhi |
| 2  | Upload Abstrak dan Dokumen Skripsi dan divalidasi oleh Kaprodi              | 🗴 Belum memenuhi |
| 3  | Mengikuti Sertifikasi TOEFL                                                 | Memenuhi         |
| 4  | Upload Artikel dan Bukti Submit Artikel Skripsi dan divalidasi oleh Kaprodi | 🚫 Belum memenuhi |
| 5  | Melakukari Cek Plagiasi Skripsi                                             | 🚫 Belum memenuhi |
| 6  | Mengikuti Workshop Kewirausahaan                                            | 🔀 Belum memenuhi |
| 7  | SKS Diakui memenuhi syarat minimal (140 dari 149)                           | 🗴 Belum memenuhi |
| 8  | Lutus semua Matakuliah (O tidak lutus)                                      | Memenuhi         |
| 9  | Upload Lembar Bimbingan Skripsi dan divalidasi oleh Dosen Pembimbing        | 🚫 Belum memenuhi |
| 10 | Upload Lembar Pengesahan Skripsi dan divalidasi oleh Dosen Pembimbing       | 🚫 Belum memenuhi |

Syarat Pendaftaran Yudisium bagi Mahasiswa Sarjana (S1) adalah sebagai berikut : 1) Lunas Semua Keuangan; 2) *Upload* Abstrak dan Dokumen Skripsi dan divalidasi oleh Kaprodi; 3) Mengikuti Sertifikasi TOEFL; 4) *Upload* Artikel dan Bukti Submit Artikel Skripsi dan divalidasi oleh Kaprodi; 5) Melakukan Cek Plagiasi Skripsi; 6) Mengikuti Workshop Kewirausahaan; 7) SKS Diakui memenuhi syarat minimal; 8) Lulus semua matakuliah; 9) Upload Lembar Bimbingan Skripsi dan divalidasi oleh Dosen Pembimbing; 10) Upload Lembar Pengesahan Skripsi dan divalidasi oleh Dosen Pembimbing.

#### b. Tampilan Mahasiswa Magister (S2)

| N≘ | Deskripsi •                                                               | Status •         |
|----|---------------------------------------------------------------------------|------------------|
| 1  | Lunas Semua Keuangan                                                      | 🔀 Belum memenuhi |
| z  | Upload Abstrak dan Dokumen Tesis dan divalidasi oleh Kaprodi              | 🔀 Belum memenuhi |
| з  | Mengikuti Sertifikasi TOEFL                                               | V Memenuhi       |
| 4  | Upload Artikel dan Bukti Submit Artikel Tesis dan divalidasi oleh Kaprodi | 🔀 Belum memenuhi |
| 5  | Melakukan Cek Plagiasi Tesis                                              | 🔀 Belum memenuhi |
| 6  | SKS Diakui memenuhi syarat minimal (12 dari 40)                           | 🔀 Belum memenuhi |
| 7  | Lulus semua Matakuliah (S tidak lulus)                                    | 🔀 Belum memenuhi |
| 8  | Upload Lembar Bimbingan Tesis dan divalidasi oleh Dosen Pembimbing        | Belum memenuhi   |
| 9  | Upload Lembar Pengesahan Tesis dan divalidasi oleh Dosen Pembimbing       | 🗙 Belum memenuhi |

Syarat Pendaftaran Yudisium bagi Mahasiswa Sarjana (S1) adalah sebagai berikut : 1) Lunas Semua Keuangan; 2) *Upload* Abstrak dan Dokumen Tesis dan divalidasi oleh Kaprodi; 3) Mengikuti Sertifikasi TOEFL; 4) *Upload* Artikel dan Bukti Submit Artikel Tesis dan divalidasi oleh Kaprodi; 5) Melakukan Cek Plagiasi Tesis; 6) SKS Diakui memenuhi syarat minimal; 7) Lulus semua matakuliah; 8) Upload Lembar Bimbingan Tesis dan divalidasi oleh Dosen Pembimbing; 9) Upload Lembar Pengesahan Tesis dan divalidasi oleh Dosen Pembimbing.

- Untuk bisa mendaftar Yudisium, pastikan anda sudah memenuhi 10 (sepuluh) syarat untuk mahasiswa S1 dan 9 (sembilan) syarat untuk mahasiswa S2.
- 5. Berikut merupakan langkah pengecekan masing-masing persyaratan yudisium.

#### Mengecek Riwayat Keuangan

1. Untuk mengecek riwayat keuangan masuk pada menu "Keuangan >

#### Riwayat".

| 2023/                           | 2024 Ganjil                                                |           |                                 |                           |                            |                                     |
|---------------------------------|------------------------------------------------------------|-----------|---------------------------------|---------------------------|----------------------------|-------------------------------------|
| No                              | Deskripsi                                                  | Tagihan   | Terbayar                        | Tunggakan                 | Kelunasan                  | Alat                                |
| 1                               | SPP                                                        | 2.760.000 | 1.510.000                       | 1.250.000                 | 🔀 Belum Lunas              | Rincian Bayar                       |
| 2                               | PPL                                                        | 760.000   | 760.000                         | 0                         | Lunas                      | Rincian                             |
| 3                               | Skripsi                                                    | 1.010.000 | 1.010.000                       | 0                         | 🗸 Lunas                    | Rincian                             |
|                                 |                                                            |           |                                 |                           |                            |                                     |
| 2022/<br>No                     | 2023 Genap<br>Deskripsi                                    | 1         | Tagihan                         | Terbayar                  | Tunggakan Kelur            | nasan Alat                          |
| 2022/<br>No<br>1                | 2023 Genap<br>Deskripsi                                    | 2.760.000 | <b>Tagihan</b><br>2.760.000     | <b>Terbayar</b><br>0      | Tunggakan Kelu<br>Vunas    | nasan Alat<br>Rincian               |
| 2022/<br>No<br>1<br>2022/       | 2023 Genap<br>Deskripsi<br>SPP<br>2023 Ganjil              | 2.760.000 | <b>Tagihan</b><br>2.760.000     | Terbayar<br>0             | Tunggakan Kelur<br>V Lunas | nasan Alat<br>Rinclan               |
| 2022/<br>No<br>1<br>2022/<br>No | 2023 Genap<br>Deskripsi<br>SPP<br>2023 Ganjil<br>Deskripsi | 2.760.000 | Tagihan<br>2.760.000<br>Tagihan | Terbayar<br>0<br>Terbayar | Tunggakan Kelur<br>Vunas   | nasan Alat<br>Rinclan<br>nasan Alat |

- Pastikan status kelunasan bertanda √ (centang) semua agar anda dinyatakan lunas tanggungan keuangan.
- 3. Selesai.

Panduan Pendaftaran Yudisium Online | Halaman 5 dari 14

#### Upload Abstrak, Dokumen Skripsi/Tesis, Lembar Bimbingan &

#### Pengesahan

- 1. Untuk mengunggah Abstrak, Dokumen Skripsi/Tesis, Lembar Bimbingan
  - & Pengesahan masuk pada menu "Skripsi/Tesis > Upload Skripsi/Tesis".

| Upload Dokumen Skripsi                          |                           |         |
|-------------------------------------------------|---------------------------|---------|
|                                                 |                           |         |
| Abstrak (PDF)                                   | 19187205007_abstrak.pdf   | $\odot$ |
| Dokumen Lengkap* versi Doc (DOC   ZIP)          | 19187205007_dokumen1.docx | $\odot$ |
| Dokumen Lengkap* versi PDF (PDF   ZIP)          | 19187205007_dokumen2.pdf  | $\odot$ |
| Lembar Bimbingan (PDF   JPG)                    | Browse No file selected.  |         |
| Lembar Pengesahan (PDF   JPG)                   | Browse No file selected.  |         |
|                                                 | ✓ Simpan                  |         |
| +) Model deal encount his own define excelution |                           |         |

#### Keterangan :

- a. Abstrak (PDF) adalah dokumen abstrak dengan format PDF.
- Dokumen lengkap versi DOC adalah dokumen lengkap Skripsi/Tesis dalam format Microsoft Word (.doc atau .docx) atau bisa dikemas dalam bentuk ZIP jika file perbabnya dipecah menjadi file sendiri-sendiri
- c. Dokumen lengkap versi PDF adalah dokumen lengkap Skripsi/Tesis dalam PDF atau bisa dikemas dalam bentuk ZIP jika file perbabnya dipecah menjadi file sendirisendiri
- d. Lembar Bimbingan adalah dokumen lembar bimbingan Skripsi/Tesis yang sudah terisi dalam format PDF atau JPG.
- e. Lembar Pengesahan adalah dokumen lembar pengesahan Skripsi/Tesis yang sudah tertanda tangan dalam format PDF atau JPG.
- 2. Pilih dokumen dengan klik **Browse** kemudian klik **Simpan**.
- Jika dokumen sudah terupload maka akan tampak seperti bagian Abstrak atau Dokumen Lengkap.

- 4. Untuk menghapus dokumen yang sudah terupload, klik tanda x (silang) pada sebelah kanan.
- Selanjutnya status dokumen Abstrak dan Skripsi/Tesis akan divalidasi oleh Kaprodi sementara Lembar Bimbingan dan Lembar Pengesahan akan divalidasi oleh Dosen Pembimbing.
- 6. Selesai.

Panduan Pendaftaran Yudisium Online | Halaman 7 dari 14

#### Mengikuti Sertifikasi TOEFL & KWU

- Untuk mengecek sertifikat TOEFL & KWU masuk pada menu "Sertifikat".
- 2. Jika anda sudah mengikuti ke 2 (dua) sertifikasi TOEFL & KWU <sup>(Khusus S1)</sup> yang diselenggarakan oleh kampus maka data akan otomatis masuk pada daftar sertifikat <sup>(dengan catatan sudah di sync oleh panitia)</sup> sehingga tampilan akan seperti berikut.

| Daf   | tar Sertifikat                                                                           |                  |             |             |       |
|-------|------------------------------------------------------------------------------------------|------------------|-------------|-------------|-------|
| +1    | ambah                                                                                    |                  |             |             |       |
| N₂    | Judut •                                                                                  | Tanggal •        | Jenis 🔹     | Status 🔹    | Alat  |
| 1     | Sertifikasi Kemampuan Berbahasa Inggris (TOEFL)<br>Test of English as a Foreign Language | 22 Februari 2024 | Kualifikasi | 🗸 Disetujui | Lihat |
| z     | Pelatihan Pemasaran Digital Dasar                                                        | 05 Mei 2023      | Kualifikasi | 🗸 Disetujui | Lihat |
| Total | ata ditemukan: 2                                                                         |                  |             |             |       |

- Namun, Jika sertifikasi TOEFL dan atau KWU jika anda mengikuti uji kompetensi dari luar bisa tambahkan secara manual dengan klik + Tambah.
- 4. Selesai.

#### **Upload Artikel & Bukti Submit**

1. Untuk mengunggah Artikel & Bukti Submit masuk pada menu

#### "Skripsi/Tesis > Upload Artikel".

| Upload Dokumen Artikel                 |                           |         |
|----------------------------------------|---------------------------|---------|
| Dokumen Artikel (PDF   DOC)            | 22187205022P4_artikel.pdf | 0       |
| Bukti Submit Artikel (PDF   DOC   JPG) | 22187205022P4_bukti.jpg   | $\odot$ |
|                                        | ✓ Simpan                  |         |

#### Keterangan :

- a. Dokumen Artikel adalah dokumen berisi artikel (jurnal) dalam format PDF atau Microsoft Word (.doc atau .docx).
- b. Bukti Submit Artikel adalah dokumen berisi lembar bukti submit artikel (jurnal) dalam format PDF atau Microsoft Word (.doc atau .docx).
- 2. Pilih dokumen dengan klik **Browse** kemudian klik **Simpan**.
- 3. Jika dokumen sudah terupload maka akan tampak seperti bagian

Abstrak atau Dokumen Lengkap.

- Untuk menghapus dokumen yang sudah terupload, klik tanda x (silang) pada sebelah kanan.
- 5. Selanjutnya status dokumen Artikel dan Bukti Submit akan divalidasi oleh Kaprodi.
- 6. Selesai.

#### Melakukan Cek Plagiasi

1. Untuk mengecek Plagiasi Skripsi masuk pada menu "Skripsi/Tesis > Uji

#### Plagiasi".

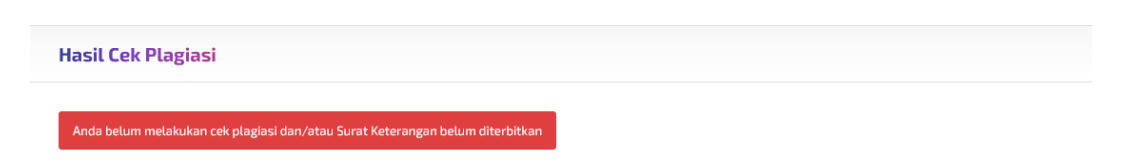

- 2. Jika Cek Plagiasi belum terproses maka akan muncul peringatan seperti diatas.
- 3. Kemudian untuk mendapatkan Surat Keterangan Bebas Plagiasi silahkan melakukan proses Cek Plagiasi di unit **Perpustakaan**.
- 4. Jika sudah terproses maka tampilan akan berubah menjadi seperti berikut dan surat sudah bisa dicetak.

| Hasil Cek Plag | iasi                 |
|----------------|----------------------|
| Nomor          | 15/PERP/UBhi/II/2024 |
| Tanggal        | 15 Februari 2024     |
| 면 Cetak        |                      |

5. Selesai.

#### SKS Memenuhi Syarat

1. Untuk mengecek SKS sudah memenuhi syarat masuk pada menu

#### "Akademik > KHS".

2. Kemudian arahkan kebagian *Summary* yang berada pada bagian bawah.

| Summary            |      |
|--------------------|------|
| Total SKS Ditempuh | 118  |
| Total SKS Diakui   | 92   |
| IPK                | 3,37 |

- 3. Jadi untuk SKS memenuhi syarat diambil dari total SKS yang sudah Diakui dimana jumlah tersebut merupakan SKS dari matakuliah yang mendapat nilai minimal C.
- 4. Selesai.

Panduan Pendaftaran Yudisium Online | Halaman 11 dari 14

#### Lulus Semua Matakuliah

- Untuk persyaratan Lulus Semua Matakuliah masuk pada menu
   "Akademik > KHS".
- Setelah itu pastikan tidak ada matakuliah yang sudah diambil mendapatkan nilai D atau E, dengan catatan matakuliah tersebut tidak ada perbaikan pada semester selanjutnya.
- 3. Selesai.

Panduan Pendaftaran Yudisium Online | Halaman 12 dari 14

## **Mendaftar Yudisium**

- 1. Untuk mendaftar Yudisium masuk pada menu "Yudisium".
- 2. Jika semua syarat terpenuhi maka tampilan akan berubah seperti berikut.

| Nama Lengkap   | Wahyu Dwiaji Syahrowi                              |
|----------------|----------------------------------------------------|
| NIK            | Nomor Induk Kependudukan                           |
| Jenis Kelamin  | Laki-Laki                                          |
| Agama          | Islam                                              |
| Kota Kelahiran | Tulungagung                                        |
| Tanggal Lahir  | 24 Desember 1999                                   |
| Alamat         | dsn. Glodogan RT 01 RW 02, Pucung Kidul, Boyolangu |
| Kota           | Tulungagung                                        |
| Program Studi  | SI Pendidikan Teknologi Informasi                  |
| Telepon / HP   | 0895601162322                                      |
| Alamat Email   | Alamat Email (opsional)                            |
| Sekolah Asal   | SMA PGRI 1 TULUNGAGUNG                             |
| Nama Ibu       | SUPRAPTIN                                          |

- 3. Lengkapi data diri sesuai formulir yang tersedia.
- 4. Pas Foto Resmi akan diambil dari foto Kartu Tanda Mahasiswa (KTM) yang sudah dilaksanaakan pada masa awal kuliah, namun jika ingin melakukan pergantian silahkan melakukan pengunggahan foto.
- 5. Jika seluruh data sudah terisi klik **Simpan**, maka tampilan akan berubah menjadi seperti berikut.

| Informasi             | Deskripsi                                                                                                    |  |
|-----------------------|----------------------------------------------------------------------------------------------------|--|
| NPM                   | 20183207032                                                                                                    |  |
| Nama Lengkap          | Wahyu Dwiaji Syahrowi                                                                                                    |  |
| NIK                   | 111111111111                                                                                                    |  |
| Jenis Kelamin         | ह Laki-Laki                                                                                                    |  |
| Agama                 | Islam                                                                                                    |  |
| Tempat, Tanggal Lahir | Tulungagung, 24 Dec 1999                                                                                                    |  |
| Alamat                | dsn. Glodogan RT 01 RW 02, Pucung Kidul, Boyolangu, Tulungagung                                                                                         |  |
| Alamat Orang Tua      | DS GLODOGAN PUCUNG KIDUL BOYOLANGU, Tulungagung                                                                                                    |  |
| Program Studi         | S1 Pendidikan Teknologi Informasi                                                                                                    |  |
| Telepon / HP          | 0895601162322                                                                                                    |  |
| Sekolah Asal          | SMA PGRI 1 TULUNGAGUNG                                                                                                    |  |
| Judul Skripsi         | PENGEMBANGAN MODUL ELEKTRONIK (E-MODUL) INTERAKTIF BERBASIS ANDROID MENGGUNAKAN THUNKABLE MATERI BANGUN RUANG SISI DATAR KELAS VIII SMPN 2 SUMBERGEMPOL |  |
| Tempat Bekerja        | Belum bekerja                                                                                                    |  |
| E Edit                |                                                                                                    |  |

Panduan Pendaftaran Yudisium Online | Halaman 13 dari 14

6. Selanjutnya status pendaftaran yudisium akan seperti berikut.

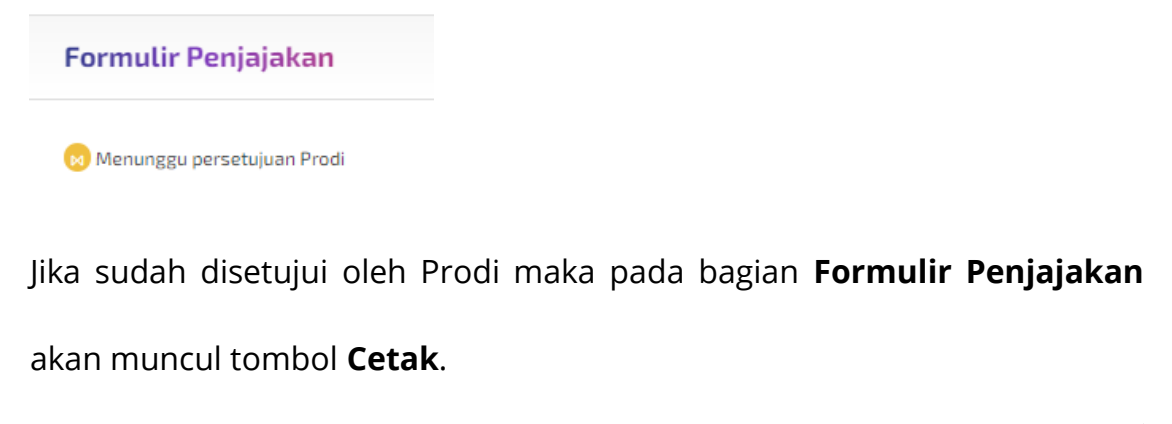

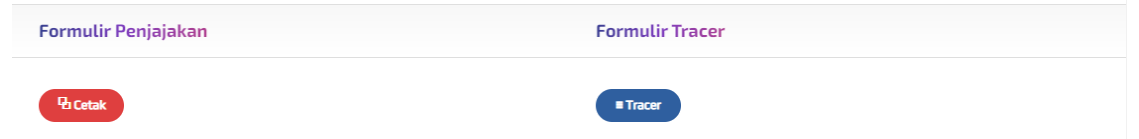

7. Setelah Formulir Penjajakan berhasil di Cetak silahkan klik Tombol Tracer,

sehingga muncul tampilan seperti berikut.

| 💵 Masukkan Da   | ta Diri                        |
|-----------------|--------------------------------|
| NIK             | 3504022412990002               |
| Tahun Lulus     | 2024                           |
| Program Studi   | Pendidikan Teknologi Informasi |
| Nama Lengkap    | WAHYU DWIAJI SYAHROWI          |
| No Hp.          | 0895601162322                  |
| Email           | Alamat Email                   |
| NPWP            | Nomor Pokok Wajib Pajak        |
| Status Saat Ini | Pilihan Status                 |

8. Isi form data diri dan klik **Next**, setelah itu isi seluruh pertanyaan yang sudah disajikan, kemudian klik **Simpan**.

## Form Penjajakan

- 1. Pastikan Formulir Penjajakan pada menu "Yudisium" sudah berhasil dicetak.
- 2. Contoh form penjajakan kurang lebih seperti gambar berikut ini:

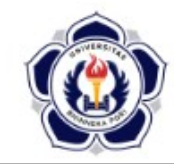

YAYASAN PEMBINA LEMBAGA PENDIDIKAN PERGURUAN TINGGI PERSATUAN GURU REPUBLIK INDONESIA (PGRI) TULUNGAGUNG UNIVERSITAS BHINNEKA PGRI FAKULTAS SAINS DAN TEKNOLOGI Jalan Mayor Sujadi Timur Nomor 7 Tulungagung, Kode Pos 66221 Telepon: (0355) 321 426, Surel: info@ubhi.ac.id, Laman: ubhi.ac.id

KARTU PENJAJAKAN KELULUSAN MAHASISWA

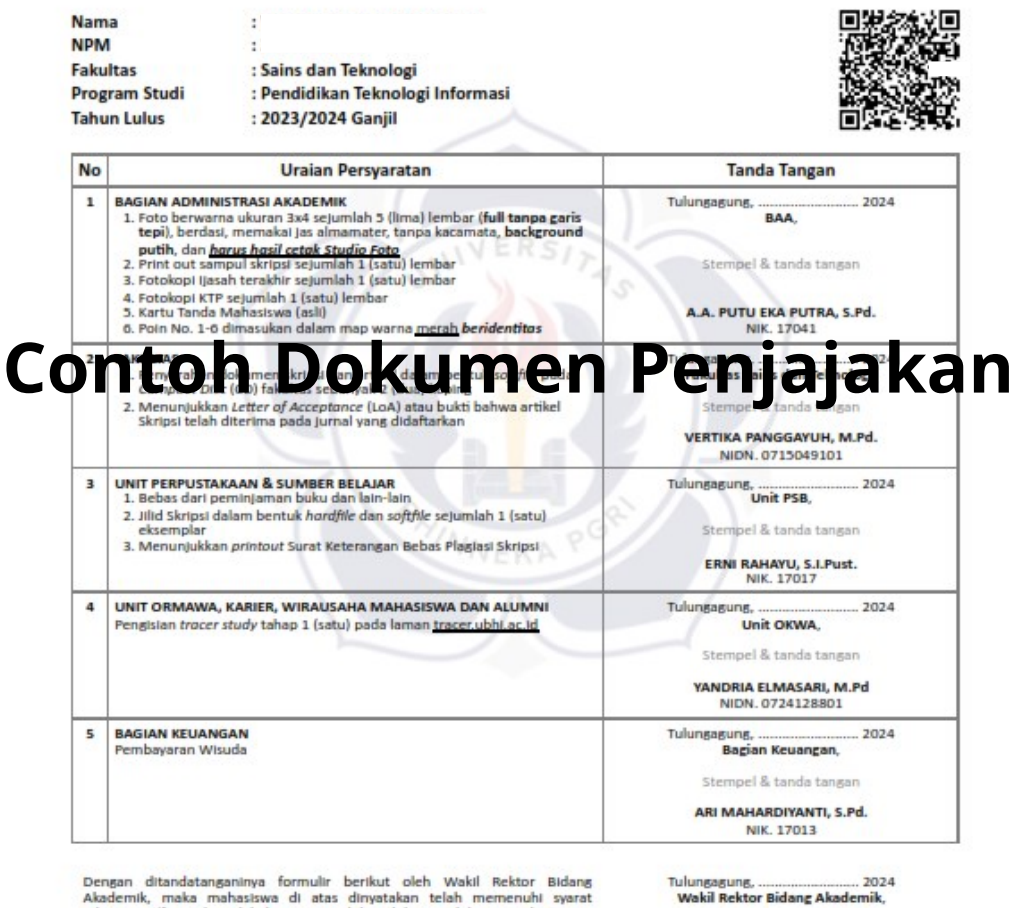

Dengan ditandatanganinya formulir berikut oleh Wakil Rektor Bidang Akademik, maka mahasiswa di atas dinyatakan telah memenuhi syarat administratif untuk melakukan pengambilan dokumen lulusan pada Bagian Administrasi Akademik.

Stempel & tanda tangan

Dr. DIAN SEPTI NUR AFIFAH, M.Pd. NIDN. 0730098701

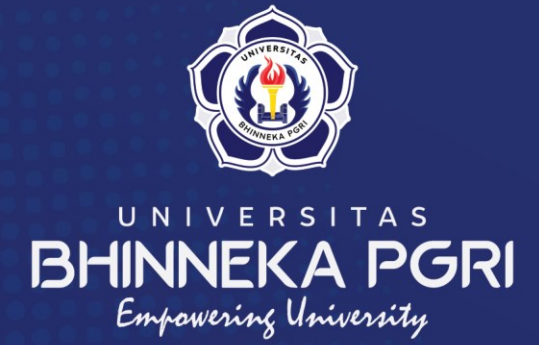

#### Kampus Universitas Bhinneka PGRI

• •

• •

• •

•

Lembaga Pengelola Teknologi Informasi & Komunikasi Jalan Mayor Sujadi Timur Nomor 07 - Kedungwaru Tulungagung